# 第十五届中国国际合唱节视频及电子版曲谱提交形式详解

## 一、安装及注册

1. 在网址中输入 https://pan.baidu.com, 打开百度云官网。点击 Windows 下载百度云客户端。

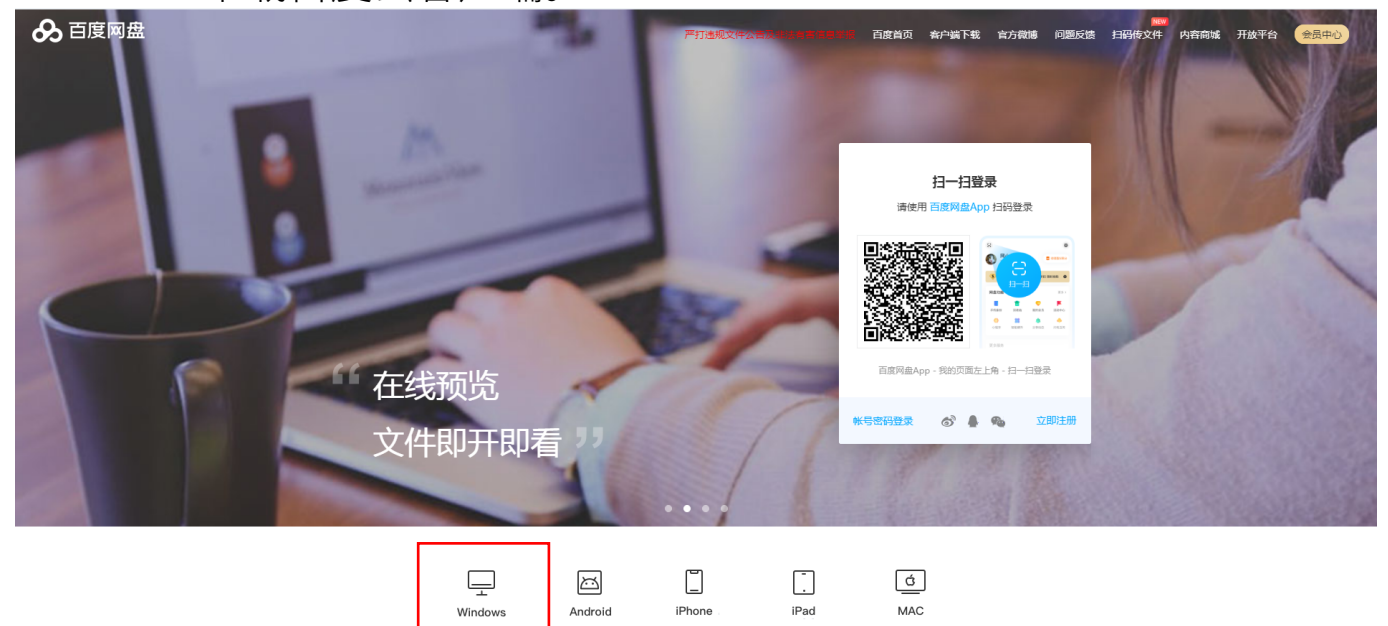

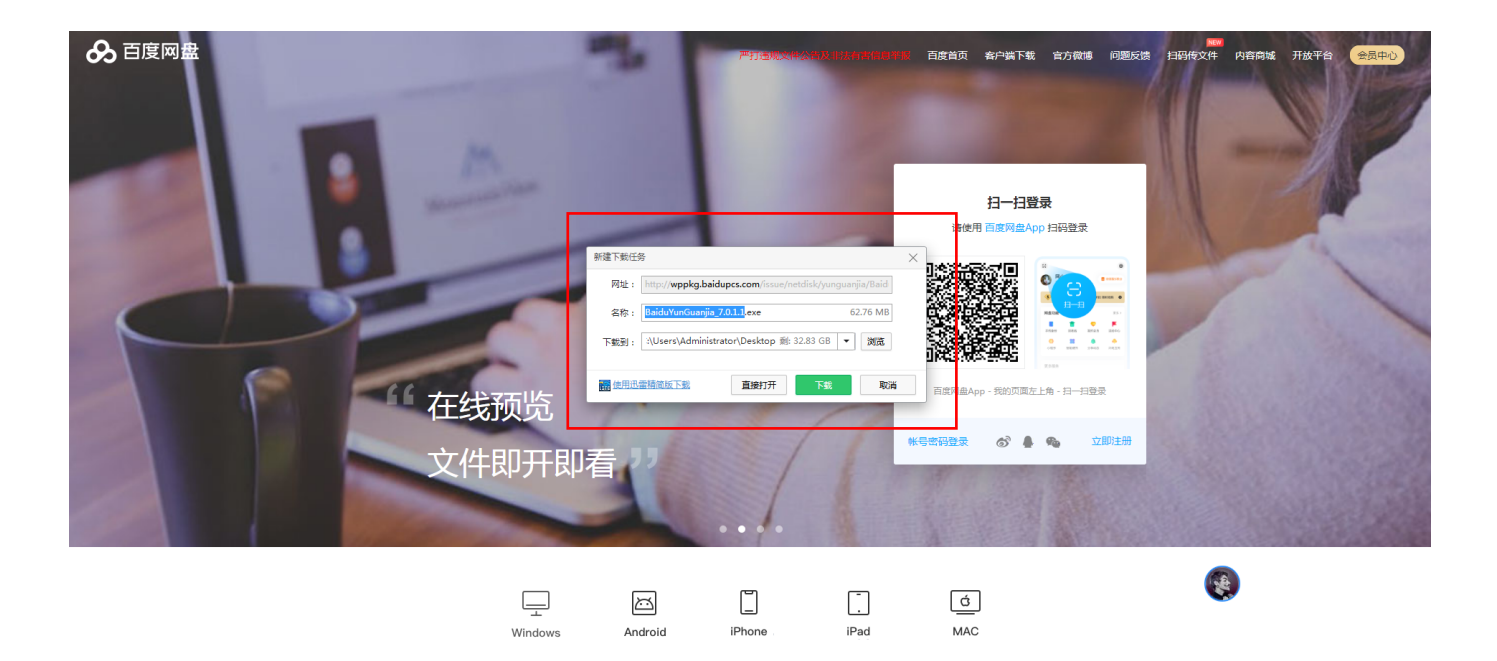

2. 在桌面打开客户端,点击注册账号。

|                     | 百度网盘                                             | ⊚ <mark>–</mark> × |  |  |  |
|---------------------|--------------------------------------------------|--------------------|--|--|--|
| 器 扫一扫登录             | 帐号密码登录                                           | 短信快捷登录>            |  |  |  |
| 请使用 百度网盘App 扫码登录    | ▲ 手机号/邮箱/用户名                                     | Ŧ                  |  |  |  |
|                     | A                                                |                    |  |  |  |
|                     | ☑ 记住密码 🛛 🗹 自动登录                                  | 忘记密码?              |  |  |  |
| <b>BREAKESS</b>     | 登录                                               |                    |  |  |  |
| 刷新二維码               | 注册帐号                                             | 🀅 ổ 🛔              |  |  |  |
| Bai <sup>4</sup> 百度 |                                                  |                    |  |  |  |
|                     | <b>次迎注册</b><br>日有标号 7 型表<br>经复成不可要求,并            | 项文均河,最长14个英文度7个汉字  |  |  |  |
| 用科技<br>让复杂的世界更简单    | 用户名         请役里用户名           手印         可用于显示的机器 |                    |  |  |  |

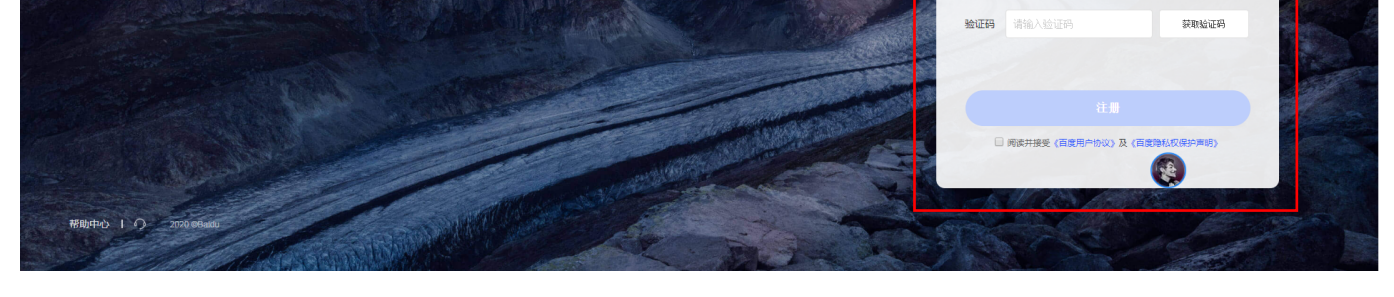

3. 注册完成后登陆客户端

| 🔗 百              | ⊚ – ×         |         |
|------------------|---------------|---------|
| 闘扫一扫登录           | 帐号密码登录        | 短信快捷登录> |
| 请使用 百度网盘App 扫码登录 | _ 13★★★★562   | T       |
|                  | £ *******     | ×       |
|                  | □ 记住密码 □ 自动登录 | 忘记密码?   |
|                  | 登录            |         |
| 师师亦不             | 注册帐号          | 🀅 ổ 🗍   |

# 二、测评视频及电子版曲谱上传

1点击新建文件夹修改名称为 \*\*\* 合唱团第一轮测评视频及电子版曲 谱。

| &       | 百度网盘       | 我的网盘  传输列表  好友分享  功能<br>———— | 能宝箱   找资源        | 0    | 会员中心    | © – 🗆 × |
|---------|------------|------------------------------|------------------|------|---------|---------|
| G       | 最近使用       | 土 上传 土 下载 ∞ 分享 前 删除          | ① 新建文件夹          | 离线下载 | 更多 🔻    | ≡↓ 88   |
| Ē       | 全部文件       | く 〉 ▼ ○ 我的网盘 >               |                  |      | 搜索我的网盘文 | 件 Q     |
|         | 图片         | 文件名     文件名                  | 修改时间             | ↓ 大小 |         |         |
|         | 视频         | 🗹 📄 某某某合唱团第一轮测评视频及电子版曲谱      | 2020-07-14 00:08 | -    |         | Î       |
|         | 又怕         |                              | 1                |      |         |         |
|         | 种子         |                              |                  |      |         |         |
|         | 其它         |                              |                  |      |         |         |
| ð       | 隐藏空间       |                              |                  |      |         |         |
| ao      | 我的分享       |                              |                  |      |         |         |
| Ō       | 回收站        |                              |                  |      |         |         |
|         |            |                              |                  |      |         |         |
|         |            |                              |                  |      |         |         |
|         |            |                              |                  |      |         |         |
|         |            |                              |                  |      |         |         |
|         |            |                              |                  |      |         |         |
|         |            |                              |                  |      |         | ÷       |
| 793G/20 | D68G 扩容至5T |                              |                  |      |         | 📫 💽 🔝   |

2. 打开创建的文件夹把测评视频及电子版曲谱拖入其中,等待上传 完成。

|                                                                                                    | 書文件来 (31) ▶ 新建文件来                                          |                                    | 4▲ 抱宏 新建文化              |                      | ×        |
|----------------------------------------------------------------------------------------------------|------------------------------------------------------------|------------------------------------|-------------------------|----------------------|----------|
| <ul> <li>组织 ▼ 包含到降</li> </ul>                                                                                                    | 中 ▼ 共享 ▼ 刻录 新建文件夹                                          |                                    | I REAL WILL AND         |                      | 0        |
| ☆ 收藏夹                                                                                                    | 名称                                                         | 修改日期                               | 类型                      | 大小                   |          |
| <ul> <li>× 収職 (U)</li> <li>○ 庫</li> <li>● 藤讯 (初频)</li> <li>○ ● 藤讯 (初频)</li> <li>○ ● 岡片</li> <li>○ ○ 文档</li> <li>○ ● 音乐</li> <li>● ○ ○ ○ ○ ○ ○ ○ ○ ○ ○ ○ ○ ○ ○ ○ ○ ○ ○ ○</li></ul> | <ul> <li>▶ 某某某合唱团第一轮测评视频</li> <li>▶ 某某某合唱团电子版曲谱</li> </ul> | 2018/11/8 11:56<br>2020/7/13 20:51 | MP4 文件<br>Adobe Acrobat | 161,288 KB<br>232 KB | <        |
| 2 个对象                                                                                                    |                                                            |                                    |                         |                      |          |
| 🔗 百度网盘                                                                                                    | 我的网盘 传输列表 好友分享 功                                           | 前記主箱 找资源 🔵                         | ♥ 会問                    | <del>〕中心</del> 🛛 🎯 — |          |
| ③ 最近使用                                                                                                    | ▲ 上传 些 下載 ペ 分享 前 删除                                        | 新建文件夹 坐 离线下                        | 载 ▾ ••• 更多 ▾            |                      | ≡↓ 88    |
| □ 全部文件                                                                                                    | く 、 ・ C・ 我的网盘 > 某某某合唱团第一轮                                  | 测评视频及电子版曲谱 >                       | 搜                       | 建素我的网盘文件             | Q        |
| 图片                                                                                                    | □ 文件名                                                      | 修改时间 🕴 大                           | ŀ                       |                      |          |
| 视频                                                                                                    | □ □ 某某某合唱团电子版曲谱.pdf                                        | 2020-07-14 00:18 231               | 1KB                     |                      |          |
| 音乐                                                                                                    | □ 👔 某某某合唱团第一轮测评视频.mp4                                      | 2020-07-14 00:18 157               | 7.51MB                  |                      |          |
| 种子                                                                                                    |                                                            |                                    |                         |                      |          |
| 其它                                                                                                    |                                                            |                                    |                         |                      |          |
| ☐ 隐藏空间 ∞ 我的公室                                                                                                    |                                                            |                                    |                         |                      |          |
| · 200万字                                                                                                    |                                                            |                                    |                         |                      |          |
| ×                                                                                                    |                                                            |                                    |                         |                      |          |
| 793G/2068G 扩容至5T                                                                                                    | 2项                                                         |                                    |                         | II 🚹                 |          |
| <b>三、创</b><br>1. 点击 <sup>;</sup>                                                                                                    | <b> 建百度云盘的链接及</b><br>我的网盘回到主页面                             | 之密码                                |                         |                      |          |
| 🔗 百度网盘                                                                                                    | 我的网盘  传输列表  好友分享  功<br>——————————————————————————————————— | 助能宝箱 找资源 🕠                         | <b>②</b> 会5             | 5中心 🛛 🎯 🗌 —          | n ×      |
| ③ 最近使用                                                                                                    | ▲ 上传 当下载 ペ 分享 前 删除                                         | D 新建文件夹 出 离线下                      | 载 ▼ ••• 更多 ▼            | :                    | ≡↓ 88    |
| ■ 全部文件                                                                                                    | く > • O 我的网盘 > 某某某合唱团第一轮                                   | 测评视频及电子版曲谱 >                       | 搜                       | 國家我的网盘文件             | Q        |
| 图片                                                                                                    | □ 文件名                                                      | 修改时间 🔶 大                           | <u>۲</u>                |                      |          |
| 文档                                                                                                    | □ ↓ 某某某合唱团电子版曲谱.pdf                                        | 2020-07-14 00:18 23:               | 1KB                     |                      |          |
| 音乐                                                                                                    | 🗌 🔜 某某某合唱团第一轮测评视频.mp4                                      | 2020-07-14 00:20 157               | 7.51MB                  |                      |          |
| 种子                                                                                                    |                                                            |                                    |                         |                      |          |
| 兵<br>日<br>隐藏空间                                                                                                    |                                                            |                                    |                         |                      |          |
| a° 我的分享                                                                                                    |                                                            |                                    |                         |                      |          |
| 直 回收站                                                                                                    |                                                            |                                    |                         |                      |          |
| ×<br>中<br>                                                                                                    |                                                            |                                    |                         |                      |          |
| 793G/2068G 扩容至5T                                                                                                    | 2项                                                         |                                    |                         | 🖬 🚺                  | <b>a</b> |

#### 2. 点击左边白色小方块选中,再点击分享按钮。

| &  | 百度网盘 | 我的网盘 传输列表 好友分享 功能宝箱 找资源 🚺 : 👽 会员中心 🗹 🎯 🗕 🗆 | ×  |
|----|------|--------------------------------------------|----|
| ٩  | 最近使用 |                                            | 38 |
| Ē  | 全部文件 | く > ▼ ○   我的网盘 ><br>搜索我的网盘文件 ○             | L  |
|    | 图片   | ○ 文件名 修改时间 ↓ 大小                            |    |
|    | 视频   | ✓ 某某某合唱团第一轮测评视频及电子版曲谱 2020-07-14 00:09 -   | î  |
|    | 文档   |                                            |    |
|    | 音乐   | <b>第一</b> 少                                |    |
|    | 种子   |                                            |    |
|    | 其它   |                                            |    |
| ÷  | 隐藏空间 |                                            |    |
| ao | 我的分享 |                                            |    |
| Ō  | 回收站  |                                            |    |

| *                |     |
|------------------|-----|
| 793G/2068G 扩容至5T | - 8 |

选中1项

📫 🚺 🚨

# 3. 点击有提取码和永久有效选项,再点击创建链接。

| 🔗 i     | 百度网盘       | 我的网盘                    | 传输列表      | 好友分享       | 功能宝箱               | 找资源 | Ω               | Ø       | 会员中心       | 9   | - 🗆 × |
|---------|------------|-------------------------|-----------|------------|--------------------|-----|-----------------|---------|------------|-----|-------|
| ٩       | 最近使 🔗 分享文件 | : <u>某某某</u> 合唱团        | 第一轮测评视频及  | 电子版曲谱      |                    |     | ×               | • ••• 更 | 多 <b>▼</b> |     | ≡† 88 |
| E       | 全部文私密链接    | <del></del> 妾分享         | 发给好友      |            |                    |     |                 |         | 搜索我的网      | 盘文件 | Q     |
|         | 图片         |                         |           |            |                    |     |                 |         |            |     |       |
|         | 视频         |                         | _         |            |                    |     |                 |         |            |     | í     |
|         | 文档 分享形式    | : 💿 有提取                 | 码 仅限拥有提取  | 双码者可查看 , 更 | 加隐私安全              |     |                 |         |            |     |       |
|         | 百乐         |                         |           |            |                    |     |                 |         |            |     |       |
|         | 其它         |                         |           |            |                    |     |                 |         |            |     |       |
| Å       | 隐藏空 有效期:   | <ul> <li>永久有</li> </ul> | 效 ○7天     | ○ 1天       |                    |     |                 |         |            |     |       |
| ao      | 我的分        |                         |           |            |                    |     |                 |         |            |     |       |
| Ō       | 回收站        |                         |           |            |                    |     |                 |         |            |     |       |
|         |            | 行动,百度网盘)                | 平厉打击不良信息。 | 色情低俗信息的    | 创建链接<br>1)传播行为,如经2 | 取消  | <b>当</b><br>处理。 |         |            |     |       |
| 免费      | 刮超级会员      |                         |           |            |                    |     | -               |         |            |     |       |
| 793G/20 | )68G 扩容至5T | 已选中1项                   |           |            |                    |     |                 |         |            |     |       |

## 4. 点击复制链接及提取码,完成百度云盘链接生成。

| ⊗      | 百度网盘       | 我的网盘                  | 传输列表                      | 好友分享                                    | 功能宝箱                                                                                | 找资源              | Ω     | <b>~</b> | 会员中心  | 9   | — 🗆 × |
|--------|------------|-----------------------|---------------------------|-----------------------------------------|-------------------------------------------------------------------------------------|------------------|-------|----------|-------|-----|-------|
| G      | 最近使 🔗 分享文件 | 牛:某某某合唱团第-            | 一轮测评视频及电                  | 8子版曲谱                                   |                                                                                     |                  |       | × … 更    | ξ     |     | ≡↓ 88 |
| E      | 全部文        |                       |                           |                                         |                                                                                     |                  |       |          | 搜索我的网 | 盘文件 | Q     |
|        | 图片         | 按刀子 &                 |                           |                                         |                                                                                     |                  |       |          |       |     |       |
|        | 视频         |                       |                           |                                         |                                                                                     |                  |       |          |       |     |       |
|        | 文档 🗸       | 力字链接及提明<br>通过QQ、微信、   | X <b>伯巳夏制</b><br>微博、QQ空间等 | 钤享给好友吧                                  |                                                                                     |                  |       |          |       |     |       |
|        | 音乐         |                       |                           |                                         |                                                                                     |                  |       |          |       |     |       |
|        | 种子 链接:     | https://pap has       | idu com/s/1aY9H           | NWMX20THaHwuFX6                         | ivn0                                                                                | Ī                | 入有效   |          |       |     |       |
|        | 其它         | accps.)) pair ba      | . uu. com) 2) 1 q1 b1     | nun egen gru anne                       |                                                                                     |                  |       |          |       |     |       |
| ÷      | 隐藏空 提取码    | : qo4r                |                           |                                         |                                                                                     | 复制链接及            | 提取码   |          |       |     |       |
| ao     | 我的分        |                       |                           |                                         | L                                                                                   |                  |       |          |       |     |       |
| Ō      | 二维码<br>回收站 | 0.                    | · 将二维                     | 码分享给好友,                                 | 0m//L                                                                               |                  |       |          |       |     |       |
|        |            | = ,0                  | 刘方徽                       | 1月1日1日1日1日1日1日1日1日1日1日1日1日1日1日1日1日1日1日1 | 収又1年                                                                                |                  |       |          |       |     |       |
|        | 1.23       |                       | 复制                        | 二维码 已含                                  | 提取码,扫码后升                                                                            | 云需再次输入           |       |          |       |     |       |
|        |            |                       |                           |                                         |                                                                                     | 关闭               | ]     |          |       |     |       |
| l      |            | 网行动 百度网央河             | 云灯丰不良信自                   | 备持仟伀信自的                                 | 医横行头 加容                                                                             | 分和 武塔村县(         | 75年1月 |          |       |     |       |
| 网盘     |            | 1313 W 1 H 1367 3 H 1 |                           | CIBINITIERRA                            | // </td <td>xxx / 4x/13/5 5/</td> <td></td> <td></td> <td></td> <td></td> <td></td> | xxx / 4x/13/5 5/ |       |          |       |     |       |
| ·光费    | 的距级云页      |                       |                           |                                         |                                                                                     |                  | -     |          |       |     |       |
|        |            |                       |                           |                                         |                                                                                     |                  |       |          |       |     |       |
| 793G/2 | 068G 扩容至5T | 已选中1项                 |                           |                                         |                                                                                     |                  |       |          |       |     |       |

📫 🚺 🚨

四、将百度云盘链接及提取码复制到邮箱中发送到中国国际 合唱节组委会指定邮箱 cicfbj@163.com 中完成第一轮测评视频 及电子版曲谱提交。

| Moil QQ邮箱<br>mail.gq.com                                                  | 37663045<37663045@qq.com><br>創作面页  设置 - 続获                                                                                | Q 邮件全文搬运 |
|---------------------------------------------------------------------------|----------------------------------------------------------------------------------------------------|----------|
| <ul> <li>※ 写信</li> <li>▲ 收信</li> <li>通 通讯录</li> <li>收件箱(348)</li> </ul>   | 普通邮件         資卡         現住片           发送         定时发送         存車稿         笑闭            Cicfbi@L63.com;<br>添加改送         「 |          |
| 星転邮件 ★<br><b>群邮件(34)</b><br>車時箱(6)<br>已規結<br>已删除<br>拉服稿(6) [清空]<br>QQ邮件订阅 | 主題 実実系合電配第一応和予約取扱取得予紙曲番目素合晶結果                                                                                             |          |
| 其他邮编<br>日历   记事本<br>在规文档 (WP)<br>每日悦读 •<br>时代改置<br>文件中转站<br>笑卡   明信片      |                                                                                                    |          |